## **Showing Sections Numbers**

### PowerTeacher

ouveau

On the Start Page of PowerTeacher, if you don't see the section number beside each course you teach, simply follow the 3 steps below...

# PowerTeacher

| Navigation •                | Current Classes |                      |     |                                   |          |          |   |   |   |
|-----------------------------|-----------------|----------------------|-----|-----------------------------------|----------|----------|---|---|---|
| Start Page                  | Current Glasses |                      |     |                                   |          |          |   |   |   |
| Schedule<br>Staff Directory | 1(M) 9(TH-F)    | Physical Education 6 | 6G  |                                   | <b>E</b> | $\times$ | 6 | 0 | 8 |
| Meals                       | 1(TU,TH) 9(F)   | Physical Education 6 | 6A  |                                   | R        | ×        | 6 | 0 | = |
| Personalize<br>Gradebook    | 1(TU,TH) 9(F)   | Physical Education 7 | 7A  |                                   | E.       | ×        | 6 | 0 |   |
| Reports<br>Recommendations  | 1(W) 9(M)       | Physical Education 3 | 3C  | A A A A A A A A A A A A A A A A A |          | ×        | 6 | 0 |   |
| NB Reports                  | 1(W) 3(F) 9(F)  | Physical Education 7 | 7JB | 0 🚪                               | F        | ×        | 6 | 0 | 8 |

#### Step 1

Step 2

### Step 3

| PowerTeacher                               | PowerTeach                                 | er                          | PowerTeacher                         |                                                                                                    |           |  |  |  |
|--------------------------------------------|--------------------------------------------|-----------------------------|--------------------------------------|----------------------------------------------------------------------------------------------------|-----------|--|--|--|
| Navigation<br>Start Page<br>Daily Bulletin | Navigation<br>Start Page<br>Daily Bulletin | Personalize - N             | Navigation Start Page                | Personalize - Teacher Name                                                                                                    | <b>()</b> |  |  |  |
| Schedule<br>Staff Directory<br>Meals       | Schedule<br>Staff Directory<br>Meals       | Function<br>Change Password | Schedule<br>Staff Directory<br>Meals | Display Section Number on the PowerTeacher Home Page<br>Note: This setting will be effective the next time you sign into PowerTeacher. | Yes 🗸     |  |  |  |
| Gradebook<br>Reports<br>Recommendations    | Personalize<br>Gradebook<br>Reports        | Display Section Number      |                                      |                                                                                                    | Submit    |  |  |  |